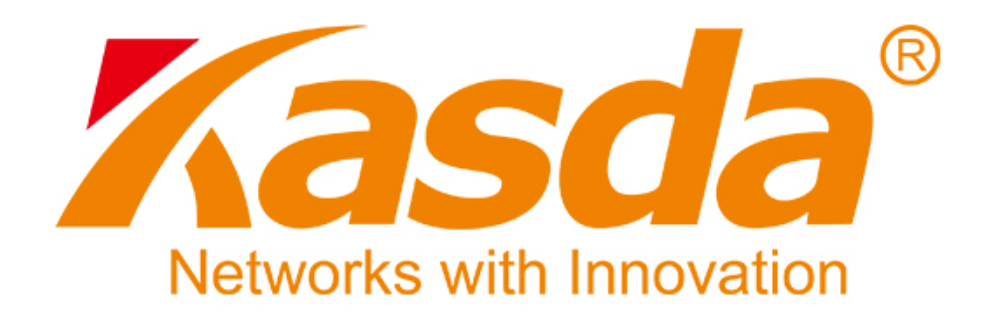

# Felhasználói Kézikönyv

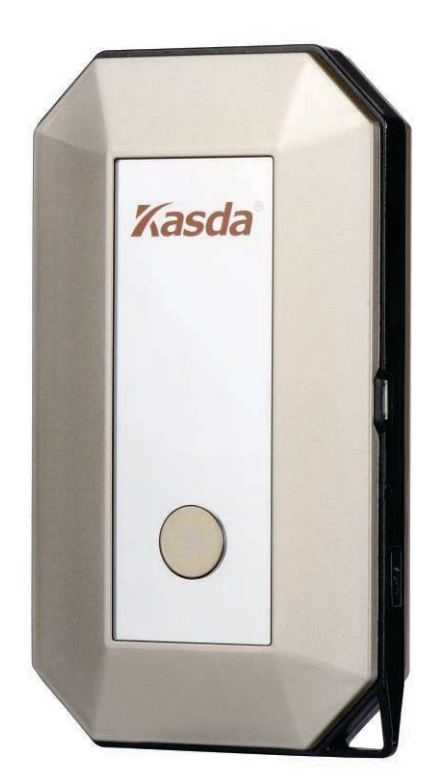

# KW9522 Vezeték Nélküli Router

## TARTALOMJEGYZÉK

| 1. BEVEZETÉS2                     |
|-----------------------------------|
| 1.1 FŐBB JELLEMZŐK                |
| 1.2 CSOMAG TARTALMA               |
| 1.3 RENDSZER KOVETELMENYEK        |
| 1.4 ALAPÉRTELMEZETTBEÁLLÍTÁSOK3   |
| 1.5 BIZTONSÁGI FIGYELMEZTETÉSEK3  |
| 2. A KÉSZÜLÉK FELÉPÍTÉSE4         |
| 3. SZÁMÍTÓGÉP BEÁLLÍTÁSA6         |
| 4. ROUTER BEÁLLÍTÁSA7             |
| 5. WEB ALAPÚ KEZELŐ SZOFTVER10    |
| 5.1 ALAP BEÁLLÍTÁSOK10            |
| 5.2 HELYI HÁLÓZATI BEÁLLÍTÁSOK11  |
| 5.2.1 DHCP Beállítások12          |
| 5.3 VEZETÉK NÉLKÜLI BEÁLLÍTÁSOK13 |
| 5.4 ROUTER BEÁLLÍTÁSOK16          |
| 5.4.1 Beállítások kezelése        |

## 1. Bevezetés

## 1.1 Főbb jellemzők

## 1.1.1 Vezeték nélküli

- Szabványok: IEEE 802.11b / IEEE 802.11g / IEEE 802.11n.
- 150 Mbps átviteli sebesség.
- Frekvenciatartomány: 2.4 GHz.
- Támogatja a 64/128-bit WEP, WPA-PSK / WPA2-PSK és 802.1x titkosítást.

## 1.1.2 Hálózati protokoll

- Internet vezérlő üzenet protokoll (ICMP).
- IP statikus útvonal választás.
- Útvonal információ protokoll (RIP, RIPv2).
- Hálózati címfordítás (NAT).
- Dinamikus állomáskonfiguráló protokoll (DHCP).
- Dinamikus domain név szerver (DDNS).

## 1.1.3 Tűzfal

- Beépített hálózati címfordítás (NAT).
- MAC-cím és adatcsomag szűrés.
- SPI busz.
- Szolgáltatás megtagadással járó (DoS) támadás megakadályozás.

## 1.1.4 Kezelő szoftver

- Web alapú kezelőfelület.
- Frissítés vagy javítás "FTP/HTTP"-n keresztül.
- Frissíthető firmware.

## 1.1.5 Támogatott operációs rendszerek

- Windows 98/2000/XP/VISTA/7/8/10.
- Macintosh/iOS.
- Android.
- Blackberry.
- Linux.

#### 1.1.6 Környezeti viszonyok

- Működési hőmérséklet: 0~40°C.
- Működési relatív páratartalom: 10%-90% (nem kicsapódó).
- Tárolási hőmérséklet: -40~60°C.
- Tárolási relatív páratartalom: 5%-95% (nem kicsapódó).

## 1.2 A csomag tartalma

- 1db Router
- 1db USB adatkábel
- 1db Elem
- 1db Felhasználói kézikönyv

## 1.3 Rendszer követelmények

- USB bemenettel rendelkező számítógép.

- TCP/IP protokoll minden számítógépen.

- Támogatott internet böngészők: Microsoft Internet Explorer, Mozilla Firefox vagy Apple Safari.

## 1.4 Alapértelmezett beállítások

- IP-cím: 192.168.0.1
- Alhálózati maszk: 255.255.255.0

## 1.5 Biztonsági figyelmeztetések

- Ne használja a készüléket nedves vagy párás környezetben.

 A teljesítmény megtartásának biztosítása érdekében ne használja a routert mikrohullámű sütők, bluetooth eszközök, vezeték nélküli telefonok és egyéb hálózati eszközök közelében

## 2. A készülék felépítése

## Előlap

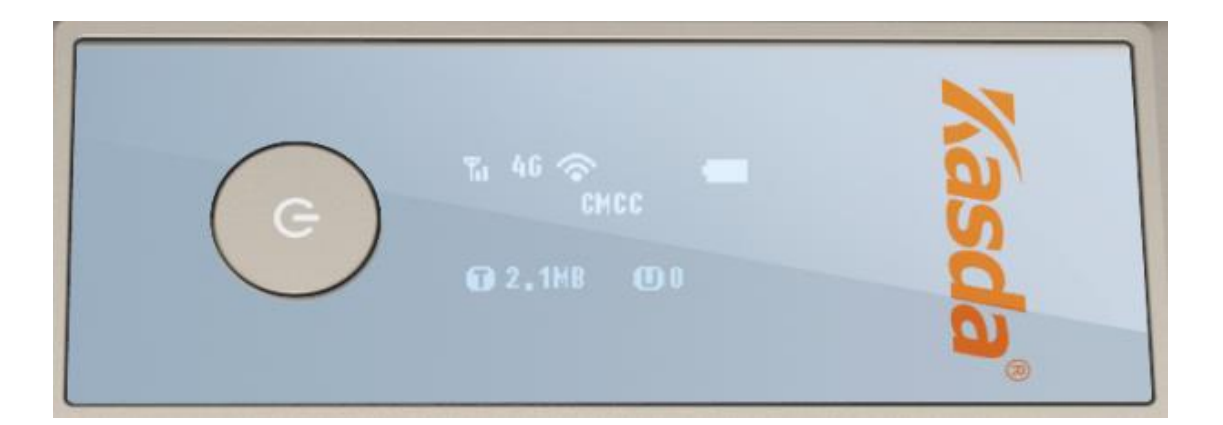

| lkon    | Funkció                  |
|---------|--------------------------|
| U       | BE/KI kapcsoló gomb      |
| Yel E   | Jelerősség               |
| ()      | Wi-Fi közvetítés         |
|         | Elem töltöttségi szint   |
| @ 2,4MB | LTE adatfolyam sebessége |
| 00      | USB csatlakozás          |

## Hátlap

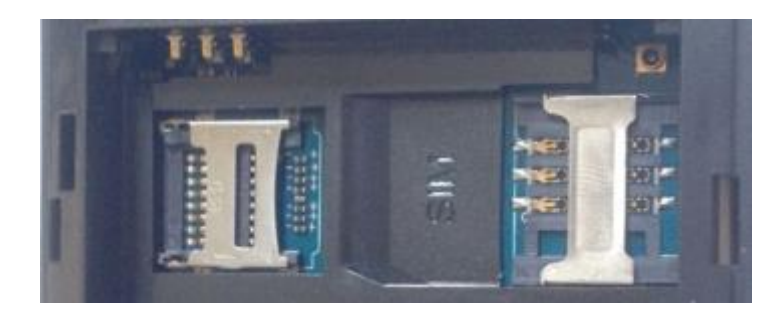

SD kártya foglalat

SIM kártya foglalat

## Oldalrész

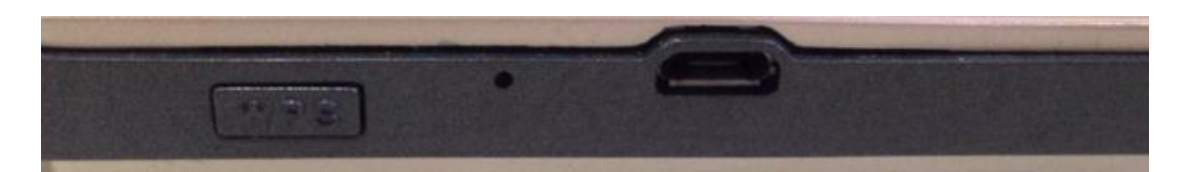

| lkon  | Funkció                                                                                            |
|-------|----------------------------------------------------------------------------------------------------|
| USB   | Tápellátás és adatfeltöltés                                                                        |
| WPS   | A <b>WPS</b> gomb megnyomásakor az eszköz automatikusan csatlakozik egy vezeték nélküli eszközhöz. |
| Reset | Alapértelmezett értékek visszaállítása                                                             |

## A Wi-Fi Router csatlakoztatása:

1. Az USB kábellel kösse össze a Wi-Fi Routert és a számítógépet, ezután a Router automatikusan csatlakozik a számítógépre.

2. Csatlakoztassa a tápkábel egyik végét a Router PWR bemenetébe és a másik végét a hálózati aljzatba, majd kapcsolja be a Routert.

## 3. Számítógép beállítása

## 3.1 Windows 7 operációs rendszerben

- 1. Kattintson a "Start > Vezérlőpanel > Hálózat és Internet > Hálózati állapot megtekintése > Adapter beállítások módosítása" menüre.
- 2. Jobb-klikk a "**Vezeték nélküli hálózati csatlakozás**" (vagy "Helyi csatlakozás") menüre, majd kattintson a "**Tulajdonságok**" menüre.
- 3. Az "Internet Protokoll 4-es verzió" (TCP/IPv4) menüben kattintson a "Tulajdonságok" ikonra.
- 4. Jelölje be az "IP-cím automatikus megszerzése" és a "DNS szerver cím automatikus megszerzése" mezőket, majd nyomja meg az "OK" gombot.

## 3.2 Windows 8 operációs rendszerben

- 1. Kattintson a képernyő jobb alsó sarkában található "Keresés" ikonra.
- 2. A keresőmezőbe írja be, hogy "Vezérlőpanel", majd nyomja meg az "Enter" gombot.
- Lépjen a "Hálózati állapot megtekintése > Adapter beállítások módosítása" pontokra.
- 4. Az "**Ethernet**" menüben jobb-klikk a "**Tulajdonságok**" menüre, majd kattintson kétszer az "**Internet protokoll 4-es verzió**" (TCP/IPv4) ikonra.
- 5. Jelölje be az "IP-cím automatikus megszerzése" és a "DNS szerver cím automatikus megszerzése" mezőket, majd nyomja meg az "OK" gombot.

## 3.3 Windows XP operációs rendszerben

- 1. Kattintson a "Start > Vezérlőpanel > Hálózat és Internet > Hálózati kapcsolatok" menüre.
- 2. Jobb-klikk a "Vezetéknélküli hálózati csatlakozás" (vagy "Helyi csatlakozás") menüre, majd kattintson a "Tulajdonságok" menüre.
- 3. Lépjen az "Internet Protocol (TCP/IP)" menüre, majd kattintson a "Tulajdonságok" menüre.
- 4. Jelölje be az "IP-cím automatikus megszerzése" és a "DNS szerver cím automatikus megszerzése" mezőket, majd nyomja meg az "OK" gombot.

## 3.4 Mac OS X operációs rendszerben

- 1. Kattintson az "Alma" ikonra a képernyő bal felső sarkában.
- 2. Lépjen a "Rendszer beállítások > Hálózat" menübe.
- Kattintson az "Airport" menüre a bal oldali oszlopban, majd kattintson az "Advanced" menüre a vezeték nélküli vagy az "Ethernet" menüre a vezetékes internet beállításához.
- A TCP/IP alatti "IPv4 beállítás" ablakban válassza a "DHCP használata" opciót.
- 5. A beállítások elmentéséhez kattintson az "Alkalmaz" gombra.

## 4. Router beállítása

A web-alapú kezelő szoftver használatához szükséges, hogy a Wi-Fi Router és a számítógép alhálózati maszk címe megegyezzen. Ennek biztosításához használja a DHCP funkciót, ami az alapértelmezett mód a Routeren és ellenőrizze, hogy a WAN csatlakozás megfelelő legyen.

 Indítsa el a web böngészőt, majd a keresőmezőbe írja be a "http://192.168.0.1" címet, ekkor a bejelentkezési ablak lesz látható a kijelzőn. A bejelentkezéshez írja be az "admin" felhasználónevet és "admin" jelszót, majd kattintson a "Sign In" gombra.

| Marvell Wireless Router UAPXC-88                            |              |
|-------------------------------------------------------------|--------------|
|                                                             | English   中文 |
| Username                                                    |              |
| Password                                                    |              |
|                                                             |              |
| Sign In                                                     |              |
|                                                             | Shared File  |
|                                                             |              |
| ovright 2010 All Rights Reserved, Marvell International Ltd | LIAPXC V2    |

 Bejelentkezés után az alábbi felugró ablak jelenik meg a kijelzőn, ahol a telepítés elkezdéséhez nyomja meg a "Quick Setup" gombot.

| Welcome! Thanks for choosing Marvell                                                                                                    |
|----------------------------------------------------------------------------------------------------|
| We recommend running Quick Setup in order to set up the router.                                                                                                    |
| Please ensure that you have followed the steps in the Quick Setup Guide to make sure that all t<br>he cables are connected correctly. This configuration setup procedure will guide you using ste<br>p-by-step instructions on how to get your Internet connection up and running. |
| Quick Setup                                                                                                    |
| Do not show Quick Setup in future.                                                                                                    |
| Note - You will still be able to access the Quick Setup link on your dashboard even<br>if you skip it here.                                                                                                    |

3. Adja meg az új felhasználónevet és jelszót, majd kattintson a "Next" gombra.

| er Settings | Internet Connection | Wireless Settings | Device Placement Guidelines |      |
|-------------|---------------------|-------------------|-----------------------------|------|
| User Setti  | ngs                 |                   |                             |      |
| Router User | rname:              |                   |                             |      |
| admin       |                     |                   |                             |      |
| Router Pass | sword:              |                   |                             |      |
| Exit Setup  |                     |                   |                             | Next |

4. A következő oldalon beállíthatja a hálózati módot. Az alapértelmezett mód a 4G/3G/2G multi mód. Ezután tetszés szerint állítsa be az LTE módot, ami lehet TDD-LTE vagy FDD-LTE. Adja meg az MTU értékét és engedélyezze az automatikus APN funkciót a mező bejelölésével. A beállítások elmentéséhez nyomja meg a "Next" gombot.

| My Internet Connection | is         |                       |                          |
|------------------------|------------|-----------------------|--------------------------|
| Cellular •             |            |                       |                          |
| Version Switch         |            |                       |                          |
| WCDMA •                | 🔲 Auto s   | witch version         |                          |
| Network Mode           |            |                       |                          |
| 4G/3G/2G multimode 🔻   | 1          |                       |                          |
| Preferred LTE Type     | _          |                       |                          |
| LTE FDD preferred      |            |                       |                          |
| Connection Mode:       |            |                       |                          |
| Auto 🔻                 | 🛛 🗆 prohib | oit automatic dial-up | o in the roaming status. |
| MTU                    |            |                       |                          |
| 1500                   | (1000-1    | (500)                 |                          |
| Auto APN               |            |                       |                          |
| Auto Configure APN     |            |                       |                          |
| Dial in Roaming        | _          |                       |                          |
| Enable •               |            |                       |                          |
| Engineering Mode       |            |                       |                          |
| Disabled               |            |                       |                          |

Back Next

5. Aåbǽ{ ^\* Áœ́ç^: ^c.\}..|\>|ã́A@ |ózat nevét (SSID), válassza ki a titkosítási módot a legördülő listából, majd írja be vezeték nélküli hálózathoz tartozó jelszót. A beállítások elmentéséhez nyomja meg a "Next" gombot.

| er Settings > Internet Connection > Wireless Se   | ttings Device Placement Guidelines |
|---------------------------------------------------|------------------------------------|
| Wireless Network Settings                         |                                    |
| Network Name (SSID):                              |                                    |
| L02D-0408                                         |                                    |
| Network Visibility Status:<br>Visible   Invisible |                                    |
| Wireless Security:                                |                                    |
| WPA-WPA2 Mixed 🔻                                  |                                    |
| Add WPS Client                                    |                                    |
| Password:                                         |                                    |
| •••••                                             |                                    |
| Unmask Password WPA Cipher:                       |                                    |
| WPA-TKIP/WPA2-AE V                                |                                    |
| WPA-TKIP/WPA2-AE V                                |                                    |
|                                                   | Back Nex                           |

6. Ne tegye a Routert vezeték nélküli telefonok, Bluetooth eszközök vagy egyéb vezeték nélküli hálózatot alkalmazó eszközök közelébe, mivel az ilyen eszközök által kibocsátott hullámok interferenciát okozhatnak, így ezek befolyásolhatják a Router megfelelő működését.

| User Setting                  | gs Internet Connection                                                                  | Wireless Settings                                                    | Device Placement Guidelines                                                            |
|-------------------------------|-----------------------------------------------------------------------------------------|----------------------------------------------------------------------|----------------------------------------------------------------------------------------|
| lt is red<br>Cordle<br>keyboa | commended that you do not<br>ss Phone, a Baby Monitor, E<br>ard or a Bluetooth mouse) a | place your wireless<br>Bluetooth devices (su<br>nd any other wireles | router near a Microwave, Home<br>uch as a headset or a Bluetooth<br>s network devices. |
|                               | Microwave                                                                               | 💰 Blueto                                                             | oth Devices                                                                            |
|                               | Cordless Phone                                                                          |                                                                      |                                                                                        |
|                               |                                                                                         | Other Wireless                                                       | Network Devices                                                                        |
|                               | Baby Monitor                                                                            |                                                                      |                                                                                        |
|                               |                                                                                         |                                                                      |                                                                                        |

## 5. Web alapú kezelő szoftver

## 5.1 Alap beállítások

| Dashboard           | Internet H                                        | ome Network                                           | PhoneBook     | SMS                        | Wireless     | Router |
|---------------------|---------------------------------------------------|-------------------------------------------------------|---------------|----------------------------|--------------|--------|
| Internet Connection | Interr<br>My Int                                  | et Connection                                         |               |                            |              | ?      |
| Traffic Statistics  | Cellul                                            | ar [                                                  | ~             |                            |              |        |
| PIN Management      | Netwo                                             | rk Mode                                               |               |                            |              |        |
| Manual Network      | 4G/30                                             | /2G multimode                                         | ✓             |                            |              |        |
| Traffic Setting     | Prefer<br>4G Pr<br>Prefer                         | red Network Mode<br>eferred                           | <b>&gt;</b>   |                            |              |        |
|                     | LTE F                                             | DD preferred                                          | ✓             |                            |              |        |
|                     | Conne                                             | ction Mode:                                           | ✓ prohibit au | tomatic dial-up in the roa | ming status. |        |
|                     | мти<br>1500                                       | (1                                                    | 000-1500)     |                            |              |        |
|                     | Auto A<br>Auto Auto Auto Auto Auto Auto Auto Auto | IPN<br>Ito Configure APN<br>Pering Mode               |               |                            |              |        |
|                     | Disab                                             | ed                                                    | ✓             |                            |              |        |
|                     | PDN1                                              | Settings:<br>DN1(Default Bearer)<br>Dedicated Bearer1 | TFT Setting   |                            |              |        |

"Internet Connection" - Internetre csatlakozás. A csatlakozás letiltásához válassza a "Disabled" opciót.

"Network Mode" - Hálózati módok közötti váltás: "4G/3G/2G multimode" (mindhárom mód), "4G only" (csak 4G mód), "4G/3G", "3G/2G", "3G only" (csak 3G mód), "2G only" (csak 2G mód) vagy "Auto" (automatikus kiválasztás).

"Preferred Network Mode" - Előnyben részesített hálózati mód: "4G Preferred" (4G hálózat preferálása), "3G Preferred" (3G hálózat preferálása) vagy "2G Preferred" (2G hálózat preferálása).

"Preferred LTE Type" - Preferalt LTE tipus: TDD-LTE vagy FDD-LTE.

"Connection Mode" - Csatlakozási mód. Lehet "Auto" (Automatikus) vagy "Manual" (Kézi). Alapértelmezett beállítás: Automatikus. A Roaming szolgáltatás letiltásához pipálja ki a jobbra található mezőt.

MTU - Maximum átviteli egység: 1000~1500 közötti értéket lehet beírni. Alapértelmezett beállítás: 1500.

#### 5.2 Helyi hálózati beállítások

| Dashboard Internet    | Home Network PhoneBook               |
|-----------------------|--------------------------------------|
| DHCP Settings         | DHCP Settings                        |
| Connected Devices     | 192.168 ▼ · 0 · X                    |
| Device Traffic        | Router LAN IP:                       |
| Network Activity      | 192.168.0.1<br>DHCP Server:          |
| Custom Firewall Rules | Enabled Disabled DHCP Start Address: |
| Port Filter           | 192 · 168 · 0 · 100                  |
| Port Forwarding       | DHCP End Address:                    |

A "DHCP Settings" (DHCP Beállítások) menüben állítsa be a helyi hálózat IP paramétereit. Alapértelmezett beállításként az IP-cím: 192.168.0.1 és a DHCP szerver engedélyezett (Enabled).

A "Connected Devices" (Csatlakoztatott eszközök) menüben megtalálja a KW9522 routerre csatlakozott eszközök listáját, azok állapotát, IP-címüket, MAC-címüket és a csatlakozás óta eltelt időt.

A "Device Traffic" (Eszköz forgalom) menüben megtekintheti a csatlakoztatott eszközök információt és egyesével letilthatja őket a routerről.

A "Network Activity" (Hálózati aktivitás) menüben láthatóak a Wi-Fi kliensek csatlakozási naplói, mint pl.: kapcsolódási és szétkapcsolási időpontjai, stb.

A "Custom Firewall Rules" (Tűzfal beállítás), "Port Filter" (Port szűrés) és "Port Forwarding" (Port továbbítás) menüben engedélyezheti ezeket a funkciókat, amik növelik a hálózat és az eszközök biztonságát.

#### 5.2.1 DHCP beállítások

| DHCP Settings                        |
|--------------------------------------|
| DHCP Range:                          |
| 192.168 ▼ · 0 · X                    |
| Router LAN IP:                       |
| 192.168.0.1                          |
| DHCP Server:                         |
| Enabled Disabled DHCP Start Address: |
| 192 · 168 · 0 · 100                  |
| DHCP End Address:                    |
| 192 · 168 · 0 · 200                  |

"DHCP Range" - Írja be a DHCP szerver IP-címét.

"Router LAN IP" - A router IP-címe. Alapértelmezett cím: 192.168.0.1

"DHCP Server" - DHCP szerver engedélyezése (Enable) vagy tiltása (Disable). Ha a letiltást választotta, akkor a hálózaton belül kell lennie egy másik DHCP szervernek, különben a számítógépet manuálisan kell beállítani.

"DHCP Start Address" - A legkisebb IP-cím, amit a DHCP szerver a számítógépekhez hozzárendel. Alapértelmezett cím: 192.168.0.100

"DHCP End Address" - A legnagyobb IP-cím, amit a DHCP szerver a számítógépekhez hozzárendel. Alapértelmezett cím: 192.168.0.200

A beállítások elmentéséhez kattintson a "Save" gombra.

#### 5.3 Vezeték nélküli beállítások (Wireless Settings)

| Wireless Settings          | Wireless Settings             |
|----------------------------|-------------------------------|
|                            | Status:                       |
| Wireless Security Settings | Enabled Obisabled             |
| Wireless MAC Filters       | 802.11 Mode:                  |
| VIIICICSS IVIAC FILCEIS    | 802.11n(b/g compatible)       |
|                            | Channel Bandwidth:            |
|                            | 20 MHz 🔻                      |
|                            | Primary Channel:              |
|                            | Automatic                     |
|                            |                               |
|                            | Band40 ACS Switch             |
|                            | Enabled Disabled              |
|                            | Maximum Simultaneous Clients: |
|                            | 8 🔻                           |
|                            | Beacon Period Setting         |
|                            | 100 (in msec(50~4000))        |
|                            | DTIM Interval Setting         |
|                            | 1 (1~100)                     |
|                            | AP Isolate Switch             |
|                            | Close                         |
|                            |                               |

Engedélyezze a vezeték nélküli hálózatot az "Enabled" mező bejelölésével.

802.11 titkosítási mód: "802.11n(b/g compatible)" [802.11n(b/g kompatibilis)], 802.11b/g, "only 802.11b" (csak 802.11b) vagy "only 802.11g" (csak 802.11g).

"Primary Channel" - Elsődleges csatorna. Válassza ki manuáilisan a csatornát vagy hagyja "Automatic" (Automatikus) módban, ekkor az eszköz mindig a legjobb csatornát állítja be.

| Wireless Settings          | Wireless Security Settings                                             |
|----------------------------|------------------------------------------------------------------------|
| Wireless Security Settings | L02D-1102                                                              |
| Wireless MAC Filters       | Network Visibility Status:<br>Visible  Invisible<br>Wireless Security: |
|                            | WPA-WPA2 Mixed                                                         |
|                            | Add WPS Client                                                         |
|                            | Password:                                                              |
|                            | ******                                                                 |
|                            | Unmask Password                                                        |
|                            | WPA Cipher:                                                            |
|                            | WPA-TKIP/WPA2-AES                                                      |

"Network Name (SSID)" - Hálózat neve. Írja be a router nevét. Maximum 32 karakterből állhat. A nevet rendelje hozzá az összes vezeték nélküli eszközre a hálózaton belül.

"Network Visibility Status" - A hálózat láthatósága. Ha a hálózat látható (Visible), akkor más eszközök látják a hálózat nevét (SSID). Ha a hálózat láthatatlan (Invisible), akkor a hálózat neve nem látható a többi vezeték nélküli eszközön.

"Password" - A hálózathoz tartozó jelszó. Hagyja üresen vagy írjon be egy 8-64 karakterből álló jelszót a hálózat védelmére.

A beállítások elmentéséhez kattintson a "Save" gombra.

| Wireless Settings<br>Wireless Security Settings<br>Wireless MAC Filters | Wireless MAC Filters<br>MAC Filters:<br>Enabled      Disabled<br>Mode Settings:<br>Allow      Deny |
|-------------------------------------------------------------------------|----------------------------------------------------------------------------------------------------|
|                                                                         | Deny List                                                                                          |
|                                                                         | Wireless Client MAC Address                                                                        |
|                                                                         | No entries found.                                                                                  |

"MAC szűrők" - A funkció bekapcsolásakor (Enabled) készíthet engedélyezési listát ("Allow list") vagy tiltó listát ("Deny list").

"Mode Settings" - Engedélyezési vagy tiltási lista váltás. Jelölje be az "Allow" mezőt, ekkor készíthet egy listát azokról a MAC-címekről, amiknek engedélyezi a vezeték nélküli hálózat használatát. Jelölje be a "Deny" mezőt, ekkor készíthet egy listát azokról a MAC-címekről, amiket letilt a vezeték nélküli hálózat használatáról.

#### 5.4 Router beállítások

| User Management               | User Management                    |              | ?               |
|-------------------------------|------------------------------------|--------------|-----------------|
| Configuration<br>Management   | User Accounts                      |              | Add New Account |
| Software Upgrade              | User Name                          | Access Level | Action          |
| Reboot Router                 | admin                              | Standard     | Delete          |
| Power Off Router              | user                               | Restricted   | Delete          |
| Time Setting                  |                                    |              |                 |
| SD Card File                  |                                    |              |                 |
| SD Card Managment             |                                    |              |                 |
|                               |                                    |              |                 |
|                               |                                    |              |                 |
| Copyright 2010, All Rights Re | served, Marvell International Ltd. | MARVE        | LL UAPXC v2.6.0 |

"User Managemenet" - Felhasználói fiókok kezelése. Kattintson az "Add New Account" gombra egy új felhasználó létrehozásához. Az egyes felhasználókhoz különböző hozzáférési szintet lehet hozzárendelni.

"Configuration Managemenet" - Beállítások kezelése. Ebben a menüben visszaállíthatja a beállításokat gyári alapértelmezetté, frissítheti a beállításokat tartalmazó fájlt vagy a beállításokat tartalmazó fájlt küldhet a kiválasztott számítógépre.

"Software Upgrade" - Megtekintheti a szoftver verziószámát és a kiválasztott fájl segítségével frissítheti a router firmware szoftverét.

"Reboot Router" - Nyomja meg a "Reboot Router" gombot az eszköz újraindításához.

"Power Off Router" - Nyomja meg a "Power Off Router" gombot az eszköz kikapcsolásához.

"Time Setting" - Adja meg a dátumot "Év/Hónap/Nap" formátumban és az időt "Óra/Perc/Másodperc", 24 órás formátumban. Az "NTP Status" funkció engedélyezésekor ("Enabled") a router az NTP szerveren keresztül automatikusan frissíti az aktuális időt.

#### 5.4.1 Beállítások kezelése (Configuration Managemenet)

| User Management             | Configuration Management ?                                                                                             |  |  |
|-----------------------------|----------------------------------------------------------------------------------------------------|--|--|
| Configuration<br>Management | Restore Factory Settings This option resets the router to the factory defaults. The existing settings will be lost.    |  |  |
| Software Upgrade            | Restore Factory Settings                                                                                               |  |  |
| Reboot Router               | Please choose configuration file(*.bin) to update.                                                                     |  |  |
| Power Off Router            | Device will reboot after update configuration file.                                                                    |  |  |
| Time Setting                | Browse                                                                                                    |  |  |
| SD Card File                | Update                                                                                                    |  |  |
| SD Card Managment           | Click below link to export configuration file. Export configuration file. Save Acatlog to SD Settings                  |  |  |
|                             | SD Format:No SD Card                                                                                                   |  |  |
|                             | This option will require user to set save acat dump log to SD card or not, This log is for debug usage.           Save |  |  |

"Restore Factory Settings" - Nyomja meg a gombot a gyári alapértelmezett beállítások visszaállításához.

Kattintson a **"Browse**" gombra és válassza ki a frissíteni kívánt beállítási fájlt, majd nyomja meg az **"Update**" gombot. Ellenőrizze, hogy az USB kábel be legyen kötve a routerbe és a számítógépbe is.

Kattintson a **"Browse**" gombra és válassza ki a kívánt beállítási fájlt, majd kattintson az "Export configuration file" ikonra, ekkor a router beállításai átkerülnek a számítógépre is. Ellenőrizze, hogy az USB kábel be legyen kötve a routerbe és a számítógépbe is.

Alapértelmezett felhasználónév: admin Alapértelmezett jelszó: admin Alapértelmezett alhálózati maszk: 255.255.255.0

#### 5.4.2 Szoftver frissítése (Software Upgrade)

| User Management             | Software Upgrade                                                                                                | •                      |  |  |  |  |
|-----------------------------|----------------------------------------------------------------------------------------------------|------------------------|--|--|--|--|
| Configuration<br>Management | Software Information<br>Current Software Version:                                                               | Current Software Date: |  |  |  |  |
| Software Upgrade            |                                                                                                    | 7,612.2010             |  |  |  |  |
| Reboot Router               | If you have a software upgrade file on your machine, you can use this option to manually<br>upgrade the router. |                        |  |  |  |  |
| Power Off Router            | Warning!!! Please make sure you connect to MIFI using USB cable before upgrade.                                 |                        |  |  |  |  |
| Time Setting                | Drowse                                                                                                    |                        |  |  |  |  |
| SD Card File                | Upgrade                                                                                                    |                        |  |  |  |  |
| SD Card Managment           |                                                                                                    |                        |  |  |  |  |

Kattintson a **"Browse**" gombra és válassza ki a szoftver fájlt, majd nyomja meg az **"Upgrade"** gombot. Ellenőrizze, hogy az USB kábel be legyen kötve a routerbe és a számítógépbe is. Ez a folyamat több percig is eltarthat, ez idő alatt ne nyomjon meg semmilyen gombot és ne kapcsolja ki a routert.

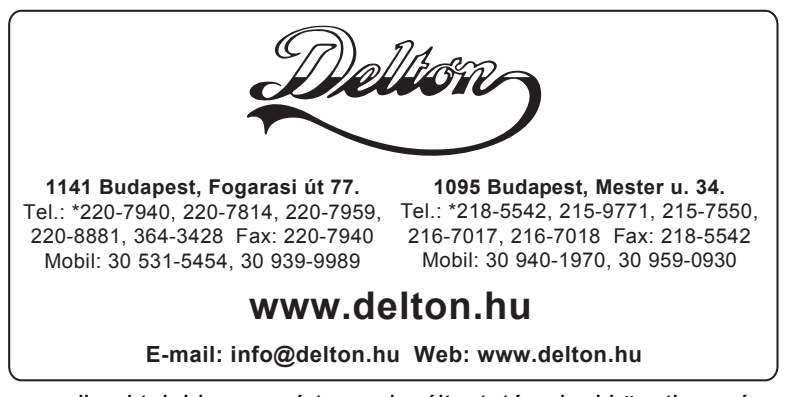

A dokumentáció a Delton szellemi tulajdona, ezért annak változtatása jogi következményeket vonhat maga után. A fordításból, illetve a nyomdai kivitelezésből származó hibákért felelősséget nem vállalunk. A leírás és a termék változtatásának jogát a forgalmazó és a gyártó fenntartja.